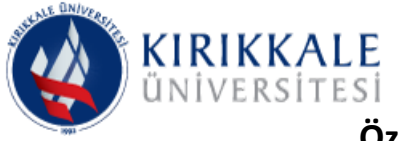

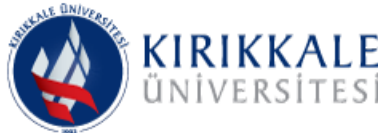

Si Spor Bilimleri Fakültesi Özel Yetenek Seçme ve Değerlendirme Sistemi Online Başvuru Kılavuzu

## - Spor Bilimleri Fakültesi web sayfasında verilen linke girerek aşağıdaki sayfayı açınız.

| ① ▲ https://obs.kku.edu.tr/oibs/ogrsis/basvuru_login.aspx                                                                                          | ♥ ☆                                                                                                    |
|----------------------------------------------------------------------------------------------------|----------------------------------------------------------------------------------------------------|
| Kırıkkale Üniversitesi                                                                                                    | Online Başvuru Sistemi                                                                                                    |
|                                                                                                    | 21 Ağustos 2020 Cuma                                                                                                    |
| İlanda belirtilen başvuru kriterlerine göre<br>yapılmadığı için (hatalı, eksik belge/bilgi<br>yb.) <b>reddedilen</b> başvurulara ilişkin ber türlü | New Users / Yeni Kullanıclar         E-Posta / E-Mail         Sayların Toplamı /         Sum of the Numbers         Yeni Kayıt / Register         Termin Conder / Send Password                                                               |
| sorumluluk adaylara aittir.                                                                                                    | For Existing Users / Mevcut Kullanıclar         For Existing Users / Mevcut Kullanıclar         For Existing Users / Mevcut Kullanıclar         Sirre / Password         Sayıların Toplamı /         Sum of the Numbers         Giriş / Login |

- E-posta adresinizi ve sayıların toplamı yazıp, "yeni kayıt/register" sekmesini seçiniz.

- E-postanıza bir şifre gelecektir.
- Bu sayfaya tekrar geçip, sayfayı yenileyiniz. Böylece alttaki kutucuğa e-posta ve şifrenizi girebileceksiniz.

| ③ ♪ ▲ https://obs.kku.edu.tr/oibs/ogrsis/basvuru_login.as                                                                                          | рх                                                                                             | 💟 公                                                 |
|----------------------------------------------------------------------------------------------------|------------------------------------------------------------------------------------------------|-----------------------------------------------------|
| Kırıkkale Üniversites                                                                                                    | si                                                                                             | Online Başvuru Sistemi                              |
|                                                                                                    | 1                                                                                              | 21 Ağustos 2020 Cuma                                |
| İlanda belirtilen başvuru kriterlerine göre<br>yapılmadığı için (hatalı, eksik belge/bilgi<br>vb ) <b>reddedilen</b> başvurulara ilişkin ber türlü | New Users / Yeni Kullanıcılar<br>E-Posta / E-Mail<br>Sayıların Toplamı /<br>Sum of the Numbers | Yeni Kayıt / Register  Sifre Gönder / Send Password |

- Sayfayı yeniledikten sonra böyle bir uyarı alabileceksiniz, tekrar gönder sekmesini seçiniz.

|                                      | Kırıkkale Üniversites                                                                                            | și                                                                                | Online Başvuru Sistemi                                                                                                    |
|--------------------------------------|----------------------------------------------------------------------------------------------------|-----------------------------------------------------------------------------------|----------------------------------------------------------------------------------------------------|
|                                      | Firefox bu sayfayı göstermek için daha önce gerçekleştirilen eylemi (ö<br>göndermeli.                            | rn. arama veya sipariş onayı) tekrarlay                                           | Z1 Ağustos 2020 Cuma<br>yacak olan bilgiyi yeniden                                                                                                    |
| İlanda be                            | elirtilen başvuru kriterlerine göre                                                                              | Hesap Bilgileriniz E-Posta adresinize gö<br>önemsiz(spam,junk) kutusunu kontrol e | Tekrar gönder Vazgeç<br>inter ouriuer / senu rassword<br>interikli. Gelen kutunuzda onay e-postası görmüyorsanız,<br>rdiniz. / Your account information was sent to your email address. |
| yapılmadı<br>vb.) <u>redde</u><br>so | ğı için (hatalı, eksik belge/bilgi<br>I <b>dilen</b> başvurulara ilişkin her türlü<br>Drumluluk adaylara aittir. | If you do not see the confirmation email                                          | l in your inbox, please check out junk box                                                                                                    |
|                                      |                                                                                                    | E-Posta / E-Mai<br>Şifre / Passwon<br>Sayıların Toplar<br>Sum of the Nun          | d mn / nbers Giriş / Login                                                                                                    |

- Aşağıdaki açılan sayfaya e-posta ve şifrenizi giriniz.

| vd.) <b>readeallen</b> paşvurulara ilişkin ner turlu | For Existing Users / Mevcut Kullanıcılar  |
|------------------------------------------------------|-------------------------------------------|
| sorumluluk adaylara alttir.                          | E-Posta / E-Mail                          |
|                                                      | Şifre / Password                          |
|                                                      | Sayıların Toplamı /<br>Sum of the Numbers |
|                                                      | Giriş / Login                             |
|                                                      |                                           |
|                                                      | Oturum Armak İrin Kalan Süre 04:43        |
|                                                      |                                           |
|                                                      | <u>(8)</u> (9) (9) (9)                    |

- Açılan bu sayfadan "Spor Bilimleri Fakültesi Özel Yetenek Seçme ve Değerlendirme Sistemi" kısmını seçiniz.

| $\leftarrow \rightarrow$ C $\square$                        | 🛈 🔒 https://obs.kku.edu.tr/oibs/ogrsis/start.aspx?gkm=030035490365823557532236322343111434468         | ▣ … ◙ ☆                         | lii\      |         |
|-------------------------------------------------------------|----------------------------------------------------------------------------------------------------|---------------------------------|-----------|---------|
| Kiri                                                        | kkale Üniversitesi                                                                                    | Yeni Başvuru<br>New Application | Ż         |         |
| Aktif Başvurular / Active Applications                      |                                                                                                    |                                 |           |         |
| Başvuru Adı:<br>Başlangıç Tarihi / Bitiş Tarihi<br>Açıklama | Spor Bilmleri Fekültesi Özel Yetenek Sinevi<br>19.08.2020 00:00 / 27.08.2020 23:59                    |                                 | Yeni Başı | uru Yap |
| Başvuru Adı:<br>Başlangıç Tarihi / Bitiş Tarihi<br>Açıklama | Resim Bölümü Özel Yetenek Sınevi Başıvruleri (Engelli Adayler)<br>19.08.2020 00:00 / 04.09.2020 23:59 |                                 | Yeni Başı | uru Yap |
| Başvuru Adı:<br>Başlangıç Tarihi / Bitiş Tarihi<br>Açıklama | Resim Bólumú Özel Yetenek Sinavi Başvuruları<br>19.08.2020 00:00 / 04.09.2020 23:59                   |                                 | Yeni Başı | uru Yap |
| Yapılan Başvurular / Entered Applicati                      | ons                                                                                                   |                                 |           |         |
|                                                             | Daha önce bir başvuru yok / You dont have any application form                                        |                                 |           |         |
|                                                             |                                                                                                    |                                 |           |         |
|                                                             |                                                                                                    |                                 |           | -       |

- Açılan sayfada gerekli notu okuyup, Sonraki sayfa/next page sekmesini seçiniz.

| ← → C û<br>Başvuru Aci / Application Name<br>Başvuru Durumu / Application Status<br>Başlangıç Tarihi / Start Date | https://obs.kku.edu.tr spor summer -axuitesi uzei yetenek sinavi Henüz Tamamlanmadi 19.08.2020 00:00 | /oibs/ogrsis/start.aspx?gkm=030035490365823<br>Onay Açıklama / Approval Explanation<br>Ilan Tarthi / Announce date | 557532236322343111434468<br>14.08.2020 23:59 | ቮ … ♥ ☆       | \ ₪ ≣            |
|----------------------------------------------------------------------------------------------------|----------------------------------------------------------------------------------------------------|----------------------------------------------------------------------------------------------------|----------------------------------------------|---------------|------------------|
| Bitiş Tarihi / End Date<br>Yerleştirilen Program / Allocated program                                              | 27.08.2020 23:59                                                                                     | Öğrenci No / Student Number<br>Kayit Yapabilir / Gained Rights to Register                                         |                                              | 🛄 Değiştir/Er | dit 🗵 Sil/Delete |
|                                                                                                    | Başvuru                                                                                              | Tarih Aralığı/Appcication Program Start Date-End Date:19.08.2                                                      | 020 00:00-27.08.2020 23:59                   |               |                  |
|                                                                                                    |                                                                                                    | Ilan Tarihi/Date announced:14.08.2020 23:5                                                                         |                                              |               | 1                |
|                                                                                                    |                                                                                                    | Açıklama/ comment:                                                                                                 |                                              |               |                  |
| Başvuru Aşamaları<br>💣 App.Form Levels                                                                            | Sonraki Sayfa / Next Page                                                                            | 8                                                                                                    |                                              |               |                  |
| Başvuru Bigleri<br>Aplication Info                                                                                | - 6                                                                                                  |                                                                                                    |                                              |               |                  |
| Simik Bigileri<br>Identity Info                                                                                   |                                                                                                    |                                                                                                    |                                              |               |                  |
| Iletişim Bilgileri<br>Contact Info                                                                                |                                                                                                    |                                                                                                    |                                              |               |                  |
| Figuria Bilgileri Graduation Info                                                                                 |                                                                                                    |                                                                                                    |                                              |               |                  |
| Calışma Bilgileri<br>Work Experience                                                                              |                                                                                                    |                                                                                                    |                                              |               |                  |
| Sinav Sonuçları<br>Exam Results                                                                                   |                                                                                                    |                                                                                                    |                                              |               | )                |
| Seçilen Programlar<br>Program App.                                                                                |                                                                                                    |                                                                                                    |                                              |               |                  |

- Açılan sayfada, aşağıdaki boşlukları ve seçenekleri seçiniz.
- Fotoğraf yükleme kısmında bilgisayarda kayıtlı olan, ".jpeg" formatındaki
- fotoğrafınızı gözat kısmını seçerek bulunuz ve yükle/load sekmesini seçiniz.
- Bilgileri eksiksiz girerek "Sonraki sayfa/ Next Page"i seçiniz.

| Başlangıç Tarihi / Start Date<br>Bitiş Tarihi / End Date<br>Yerleştirilen Program / Allocated program | 19.08.2020 00:00<br>27.08.2020 23:59                                    | İlan Tarihi / Announce date<br>Öğrenci No / Student Number<br>Kayit Yapabilir / Gained Rights to Register | 14.08.2020 23:59      | Değistir/Edit 🕅 Sil/Delete |
|----------------------------------------------------------------------------------------------------|-------------------------------------------------------------------------|----------------------------------------------------------------------------------------------------|-----------------------|----------------------------|
|                                                                                                    | Başvuru Ta                                                              | arih Aralığı/Appcication Program Start Date-End Date:19.08.2020 (                                         | 0:00-27.08.2020 23:59 |                            |
|                                                                                                    |                                                                         | Jan Tarin/Date announced:14.08.2020 23:59                                                                 |                       |                            |
|                                                                                                    |                                                                         | Açıklama/Comment:                                                                                         |                       |                            |
| Başvuru Aşamaları<br>🍄 App.Form Levels                                                                | Sonraki Sayfa / Next Page                                               | Sec / Select                                                                                              |                       |                            |
| Aplication Info                                                                                       | Nationalty<br>Passport No:                                              |                                                                                                    |                       |                            |
| S Kimlk Bilgileri<br>Identity Info                                                                    | Adi / Soyadi<br>Name Surname                                            | Gozat Hiçoir dosya seçiimedi.                                                                             | ad                    |                            |
| Iletişim Bilgileri<br>Contact Info                                                                    | Fathers Name - Mothers Name<br>Doğum Yeri /Tarihi<br>Birth Place / Date | Örn/Eve: on as year (dd mm year)                                                                          |                       |                            |
| Mezuniyet Bilgileri<br>Graduation Info                                                                | Cinsiyet / Gender<br>Askerlik Durum / Military Status                   | Erkek / Male                                                                                              |                       |                            |
| Calişma Bilgileri<br>Work Experience                                                                  | Askerlik Durum Belgesi<br>Military Status Certificate                   | Gözat Hiçbir dosya seçilmedi.                                                                             | ad                    |                            |
| Exam Results                                                                                          |                                                                         |                                                                                                    |                       |                            |
| Seçilen Programlar<br>Program App.                                                                    |                                                                         |                                                                                                    |                       |                            |
|                                                                                                    |                                                                         |                                                                                                    |                       |                            |

- Açılan sayfada, aşağıdaki boşlukları ve seçenekleri seçiniz.
- Bilgileri eksiksiz girerek "Sonraki sayfa/ Next Page"i seçiniz.

| ← → ♂ ŵ                                                                                                    | 🛈 🔒 https://obs.kku.edu.         | tr/oibs/ogrsis/basvuru.aspx?gkm:                                         | =0300354903658235575322363                         | 22343111434 🔳 🚥 🕻    | 7 🕁           | \ ⊡ :      |
|----------------------------------------------------------------------------------------------------|----------------------------------|--------------------------------------------------------------------------|----------------------------------------------------|----------------------|---------------|------------|
| Başlangıç Tarihi / Start Date         19.08.20           Biliş Tarihi / End Date         27.08.20           Yerleştirilen Program / Allocated program         200.000                                                                                                    | 2020 00:00<br>2020 23:59         | İlan Tarihi / Announc<br>Öğrenci No / Student<br>Kayit Yapabilir / Gaine | e date 14.08.20<br>Number<br>ed Rights to Register | 20 23:59             | Değiştir/Edit | Sil/Delete |
|                                                                                                    | Başvu                            | ru Tarih Aralığı/Appcication Program Start D                             | ate-End Date:19.08.2020 00:00-27.08.202            | 0 23:59              |               |            |
|                                                                                                    |                                  | Jian Tarihi/Date annour<br>Açıklama/                                     | 10ed:14.08.2020 23:59<br>Comment:                  |                      |               |            |
| Başvuru Aşamaları 🔰                                                                                                    | Sonraki Sayfa / Next Page        |                                                                          |                                                    |                      |               |            |
| 🛄 Başvuru Bilgileri<br>Aplication Info                                                                                                    | Address<br>Posta Kodu            |                                                                          |                                                    |                      |               |            |
| Kimlik Bigleri<br>Identity Info                                                                                                    | Postal Code<br>11 / 11çe<br>City | Seçiniz                                                                  | ✓ Seçiniz                                          | •                    |               |            |
| 💼 İletişim Bilgileri 👄                                                                                                    | GSM<br>E-Posta<br>E-Mail         | deliceoglugokhan@gmail.                                                  | com                                                | Universiti Stational |               |            |
| The second second secon |                                  |                                                                          |                                                    |                      |               |            |
| Gaisma Bilgieri<br>Work Experience                                                                                                    |                                  |                                                                          |                                                    |                      |               |            |
| Star Secien Programlar                                                                                                    |                                  |                                                                          |                                                    |                      |               |            |

- Aşağıdaki sayfada herhangi bir kısmı seçmeden geçiniz.

| (← → ♂ û                                                                                                    | 🕢 🚔 https://obs.kku.edu.tr/o                                                                               | ibs/ogrsis/basvuru.aspx?gkm=0300354903658                                                                                                    | 823557532236322343111434 | ₽ ··· ♥ ☆      | III\ 🖽 🗏       |
|----------------------------------------------------------------------------------------------------|----------------------------------------------------------------------------------------------------|----------------------------------------------------------------------------------------------------|--------------------------|----------------|----------------|
| rupilan başıaraları ( Entered Applications                                                                                                    |                                                                                                    |                                                                                                    |                          |                |                |
| Başvuru Adı / Application Name<br>Başvuru Durumu / Application Status<br>Başlangıç Tarihi / Start Date<br>Bitiş Tarihi / End Date<br>Yerleştirilen Program / Allocated program | Spor Bilimleri Fakültesi Özel Yetenek Sinavi<br>Hendz Tamamlanmadı<br>19.08.2020 00:00<br>27.08.2020 23:59 | Onay Açıklama / Approval Explanation<br>Ilan Tarihi / Announce date<br>Oğrenci No / Student Humber<br>Kayıt Yopabilir / Gained Rights to Register | 14.08.2020 23:59         | 🛄 Değiştir/Edi | t 🛞 Sil/Delete |
|                                                                                                    |                                                                                                    |                                                                                                    |                          |                |                |
|                                                                                                    |                                                                                                    |                                                                                                    |                          |                |                |
|                                                                                                    |                                                                                                    | Açıklama/Comment:                                                                                                    |                          |                |                |
|                                                                                                    |                                                                                                    |                                                                                                    |                          |                |                |
| Başvuru Aşamaları<br>🚰 App.Form Levels                                                                                                    | Sonraki Sayfa / Next Page                                                                                  | Ð                                                                                                    |                          |                |                |
| Başvuru Bilgileri<br>Aplication Info                                                                                                    |                                                                                                    |                                                                                                    |                          |                |                |
| E Kimik Bigleri<br>Identity Info                                                                                                    |                                                                                                    |                                                                                                    |                          |                |                |
| Iletişim Bilgileri<br>Contact Info                                                                                                    |                                                                                                    |                                                                                                    |                          |                |                |
| Mezuniyet Bilgleri<br>Graduation Info                                                                                                    | -                                                                                                    |                                                                                                    |                          |                |                |
| Calışma Bilgileri<br>Work Experience                                                                                                    |                                                                                                    |                                                                                                    |                          |                |                |
| Sinav Sonuçları<br>Exam Results                                                                                                    |                                                                                                    |                                                                                                    |                          |                |                |
| Seçien Programlar<br>Program App.                                                                                                    |                                                                                                    |                                                                                                    |                          |                |                |

Aşağıdaki sayfada herhangi bir kısmı seçmeden geçiniz. -

| (←) → ୯ û                                                                                                    | https://obs.kku.edu.tr/oibs,                                                                               | /ogrsis/basvuru.aspx?gkm=0300354903658235575322363                                                                                                    | 322343111434 🗉 🚥 💟 🏠             |            |
|----------------------------------------------------------------------------------------------------|----------------------------------------------------------------------------------------------------|----------------------------------------------------------------------------------------------------|----------------------------------|------------|
| Başvuru Adi / Application Name<br>Başvuru Durumu / Application Status<br>Başlangıç Tarihi / Start Date<br>Bitiş Tarihi / End Date<br>Yerleştirilen Program / Allocated program                                                                                                    | Spor Bilimleri Fakültesi Özel Yetenek Sinavi<br>Henüz Tamamlanmadı<br>19.08.2020 00:00<br>27.08.2020 23:59 | Onay Açiklama / Approval Explanation<br>Ilan Tarihi / Announce date 14.08.2<br>Oğrenci No / Student Number<br>Kayir Vapabilir / Gained Kights to Register | 1020 23:59                       | Sil/Delete |
|                                                                                                    |                                                                                                    |                                                                                                    |                                  |            |
|                                                                                                    |                                                                                                    | Ilan Tarihi/Date announced:14.08.2020 23:59                                                                                                    |                                  |            |
|                                                                                                    |                                                                                                    | rightering continuit.                                                                                                    |                                  |            |
| Başvuru Aşamaları<br>🕋 App.Form Levels                                                                                                    | Sonraki Sayfa / Next Page<br>Firma / Kurum Adı                                                             | ð                                                                                                    |                                  |            |
| Aplication Info                                                                                                    | Başlangıç / Bitiş Tarihi<br>Bölüm                                                                          |                                                                                                    | Örn/Exa: gg.aa.yyyy (dd.mm.yyyy) |            |
| Kimlik Bilgileri<br>Identity Info                                                                                                    | Unvan<br>Adres                                                                                             |                                                                                                    |                                  |            |
| 1letişim Bilgileri<br>Contact Info                                                                                                    | Telefon                                                                                                    |                                                                                                    |                                  |            |
| Transformation and the second second |                                                                                                    |                                                                                                    |                                  |            |
| Calisma Bilgileri<br>Work Experience                                                                                                    | -                                                                                                    |                                                                                                    |                                  |            |
| Sinav Sonuçian<br>Exam Results                                                                                                    |                                                                                                    |                                                                                                    |                                  |            |
| Geglen Programlar<br>Program App.                                                                                                    |                                                                                                    |                                                                                                    |                                  |            |
|                                                                                                    |                                                                                                    |                                                                                                    |                                  |            |

- Aşağıda açılan sayfada "Seçiniz" sekmesinin yanındaki ok'a basarak açılan sekmede sizinle ilgili olan evrakları eklemeniz gerekiyor.

← → ♂ ✿ 🛈 🎤 🔒 https://obs.kku.edu.tr/oibs/ogrsis/start.aspx?gkm=08953219634388389203894431117377983 Sonraki Sayfa / Next Page Sinav-Belge Tipi veya Özel Şart Başvuru Aşamalı 🕋 App.Form Levels ŀ Ülke / Country SEÇÎNÎZ/CHOOSE Seç / Choose Ŧ Type of the Exam-Doc or Requirements Başvuru Bilgileri Aplication Info Sınav Detay-Açıklama/ Exam Detail-Comment Sınav Yılı / Exam Year SEÇÎNÎZ/CHOOSE Stimlik Bigileri Identity Info Sınav Tarihi / Exam Date YKS Sınav Türü / Exam Type Alanınız / Your Part Puan / Score Not Sistemi / Out Of Sinav Sonucu Yükle/ Exam Result Upload Engelli Belgesi Kimlik Belgesi iletişim Bilgileri Contact Info 1 Mezuniyet Bilgileri Graduation Info Milli Sporcu Be Yükle/Upload Galışma Bilgileri Work Experience Sinav Sonuçları Exam Results Seçien Programla Program App.

Not: Kimlik belgesi ve YKS sonuç belgesi mutlaka eklenmelidir.

Başvuru Sil / Delete Application

vət 1: "Tum uosyalarının roxman you və ər rəzə 2000 gəyəyə" şək Vət 2: Başvuru formundaki tarih formatı : GÜN,AY,YIL "gg.aa.yyyy" şək nek : "23.05.2014" / Date format of the application rm: DAY.MONTH.YEAR "dd.mm.yyyy". Ex

- **YKS sonuç** belgenizde uygun puan değerini (XXX,XXXXX) aşağıdaki kutucuğa yazınız. YKS sonuç belgenizi pdf. formatında (Gözat yapıp forma ulaşıp-Yükle/load) ekleyiniz.

| Sınav-Belge Tipi veya Özel Şart<br>Type of the Exam-Doc or Requirements | YKS 💌                         |                |
|-------------------------------------------------------------------------|-------------------------------|----------------|
| ТҮТ                                                                     | (150-)                        |                |
| Sınav Sonucu Yükle/<br>Exam Result Upload                               | Gözat Hiçbir dosya seçilmedi. | 1 Yükle/Upload |

- Bu kısımda yalnızca **Kimlik belgenizi** pdf. formatında (Gözat yapıp forma ulaşıp-Yükle/load) ekleyiniz.

| Sonraki Sayfa / Next Page 🔚          | Devam Etmek için "Sonraki Sayfa" Butonunu Tıklayınız / Click to Continue "Next P | 'age" Button |
|--------------------------------------|----------------------------------------------------------------------------------|--------------|
| Sınav-Belge Tipi veya Özel Şart      | Kimlik Belgesi 🗸                                                                 |              |
| Type of the Exam-Doc or Requirements |                                                                                  |              |
| Kimlik Belgesi                       | >                                                                                |              |
| Sınav Sonucu Yükle/                  | Gözat Hiçbir dosya seçilmedi.                                                    | Yükle/Upload |
| Exam Result Upload                   |                                                                                  |              |

- **Engelli** belge kısmında engel oranınızı aşağıdaki kutucuğa yazınız. Engelli durum belgenizi pdf. formatında (Gözat yapıp forma ulaşıp-Yükle/load) ekleyiniz.

| Sonraki Sayfa / Next Page            | Devam Etmek için "Sonraki Sayfa" Butonunu Tıklayınız / Click to Continue "Next Page" Button |  |  |
|--------------------------------------|---------------------------------------------------------------------------------------------|--|--|
| Sınav-Belge Tipi veya Özel Şart      | Engelli Belgesi 🔹                                                                           |  |  |
| Type of the Exam-Doc or Requirements |                                                                                             |  |  |
| Engel Oranı                          | >                                                                                           |  |  |
| Sınav Sonucu Yükle/                  | Gözat Hiçbir dosya seçilmedi.                                                               |  |  |
| Exam Result Upload                   |                                                                                             |  |  |

- **Milli sporcu** belge kısmında millilik düzeyini aşağıdaki kutucuğa yazınız. Milli sporcu belgenizi pdf. formatında (Gözat yapıp forma ulaşıp-Yükle/load) ekleyiniz.

| Sınav-Belge Tipi veya Özel Şart<br>Type of the Exam-Doc or Requirements | Milli Sporcu Belgesi 💌        |   |              |
|-------------------------------------------------------------------------|-------------------------------|---|--------------|
|                                                                         |                               |   |              |
| Milli Sporcu Belgesi                                                    |                               |   |              |
|                                                                         | ->                            |   |              |
| Sınav Sonucu Yükle/                                                     | Gözat Hiçbir dosya seçilmedi. | 1 | Yükle/Upload |
| Exam Result Upload                                                      |                               |   |              |
|                                                                         | Ekle / Add                    |   |              |

- **Sporcu Özgeçmiş** belge kısmında sporcu özgeçmiş durumunu aşağıdaki kutucuğa yazınız. Sporcu özgeçmiş belgelerinin birleştirilmiş şekli ile pdf. formatında (Gözat yapıp forma ulaşıp-Yükle/load) ekleyiniz.

| Sınav-Belge Tipi veya Özel Şart<br>Type of the Exam-Doc or Requirements | Sporcu Özgeçmiş Belgesi 🔹 |   |                |
|-------------------------------------------------------------------------|---------------------------|---|----------------|
|                                                                         |                           |   |                |
| Sporcu Özgeçmiş Belgesi                                                 |                           |   |                |
| Sınav Sonucu Yükle/                                                     | >                         | • | Melle fuele et |
| Exam Result Upload                                                      | uusya seçinnedi.          |   | чикіе/ Оріоаа  |
|                                                                         | Ekle / Add                |   |                |

- Tercihler kısmında uygun olan bölümleri seçerek "ekle/add" seçeneğini işaretleyiniz.

| Fakülte / Faculty<br>Program |                                                       |            | Spor Bilimleri Fakültesi / FACULTY OF SPORT SCIENCES                                                                               | •             |
|------------------------------|-------------------------------------------------------|------------|----------------------------------------------------------------------------------------------------|---------------|
|                              |                                                       |            | Rekreasyon / RECREATION                                                                                                    | <b>r</b> )    |
|                              |                                                       |            | S Ekle / Add                                                                                                    |               |
| Tercih Yapıla                | an Bölümler / Selected Program's                      |            |                                                                                                    |               |
|                              |                                                       |            |                                                                                                    |               |
|                              |                                                       | -          |                                                                                                    | _             |
|                              |                                                       |            |                                                                                                    |               |
| Fakülte / Facult             | ty                                                    | Spor       | Bilimleri Fakültesi / FACULTY OF SPORT SCIENCES                                                                                    |               |
| Program                      |                                                       |            |                                                                                                    |               |
|                              |                                                       | $\bigcirc$ | Ekle / Add                                                                                                    |               |
| Tercih Yapılan I             | Bölümler / Selected Program's                         |            |                                                                                                    | l             |
|                              |                                                       |            |                                                                                                    |               |
| Tercih<br>Sırası/Order       | Fakülte / Faculty                                     |            | Program                                                                                                    |               |
| 1                            | Spor Bilimleri Fakültesi - FACULTY OF SPO<br>SCIENCES | ORT        | Rekreasyon-RECREATION / Rekreasyon - RECREATION                                                                                    | 🤤 Sil / Del   |
| 2                            | Spor Bilimleri Fakültesi - FACULTY OF SP              | ORT        | Beden Eğitimi ve Spor Öğretmenliği-PHYSICAL EDUCATION AND SPORTS TEACHING / Beden Eğitimi ve Spor Öğretmenliği - PHYSICAL EDUCATIO | 🔊 🥥 Sil / Del |
| 3                            | Spor Bilimleri Fakültesi - FACULTY OF SPO<br>SCIENCES | ORT        | Antrenörlük Eğitimi-COACHING EDUCATION / Antrenörlük Eğitimi - COACHING EDUCATION                                                  | 🥥 Sil / Del   |

- Tercih işlem ya da işlemlerini bitirdikten sonra aşağıda görülen metni onayladığınıza dair işaretlemenizi yapıp ardından "Kaydet/Save" kısmı ile kaydetme işleminizi bitiriniz.

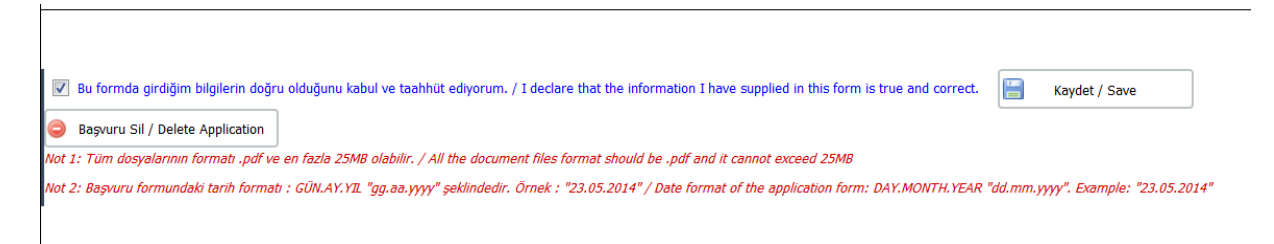

## Not:

- Sisteme kaydedilen bilgileriniz sınav komisyonu tarafından incelenecek ve durumunuz hakkında e-posta yollanacaktır.

- Sisteme girdiğiniz takdirde hatalı başvuru, değerlendirmeye alındı, reddedildi ya da onaylandı şeklinde bir uyarı görülecektir.

 Onaylandı durumunun görülmesi başvurunuzun kabul edildiğini göstermektedir. Diğer uyarıların olması durumunda uyarıya dikkate alarak başvurunuzu yenilemeniz gerekmektedir.

| Kirik                                                                                                    | kale Üniversitesi                                                                                     |                                                                                                    |                  | Yeni Başvuru<br>New Application |
|----------------------------------------------------------------------------------------------------|----------------------------------------------------------------------------------------------------|----------------------------------------------------------------------------------------------------|------------------|---------------------------------|
| Aktif Başvurular / Active Applications                                                                                                    |                                                                                                    |                                                                                                    |                  |                                 |
| Başvuru Adı:<br>Başlangıç Tarihi / Bitiş Tarihi<br>Açıklama                                                                                                    | Resim Bolümü Özel Yetenek Sınavı Başvuruları (Engelli Adaylar)<br>19.08.2020 00:00 / 04.09.2020 23:59 |                                                                                                    |                  | 🚺 🛛 Yeni Başvuru Yap            |
| Başvuru Adı:<br>Başlangıç Tarihi / Bitiş Tarihi<br>Açıklama                                                                                                    | Resim Bölümü Özel Yetenek Sınavı Başvuruları<br>19.08.2020 00:00 / 04.09.2020 23:59                   |                                                                                                    |                  | 🚺 Yeni Başvuru Yap              |
| Yapılan Başvurular / Entered Applications                                                                                                    |                                                                                                    |                                                                                                    |                  |                                 |
| Başvuru Adi / Application Name<br>Başvuru Durumu / Application Status<br>Başlangıç Tarihi / Start Date<br>Bitiş Tarihi / End Date<br>Yerleştirilen Program / Allocated program | Spor Bilmileri Fakültesi Özel Yetenek Sınavı<br>Reddedidi<br>19.08.2020 00:00<br>27.08.2020 23:59     | Onay Açıklama / Approval Explanation<br>İlan Tarihi / Announce date<br>Öğrenci No / Student Number<br>Kayıt Yapabilir / Gained Rights to Register | 14.08.2020 23:59 | Göster                          |
|                                                                                                    |                                                                                                    |                                                                                                    |                  |                                 |